(3.0版)

2022.07.23

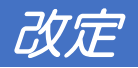

| 第1版 | 初版         |                    |
|-----|------------|--------------------|
| 第2版 | 2021.12.08 | 設定画面変更             |
| 第3版 | 2022.07.23 | スタートアップマニュアルとして再編集 |

### 目次

#### 1 はじめに

- 1.1 このマニュアルについて
- 1.2 EcoChange 共通 XML/EDI システムとは
- 1.3 ZEDI とは
- 1.4 EcoChange for ZEDIとは
- 1.5 略称・略語、本文中で使用したマークの意味

#### 2 前準備

- 2.1 ZEDI 利用契約
- 2.2 EcoChange for ZEDI 利用契約
- 2.3 電子決済代行業契約(FB チャネル接続のみ)
- 3 環境設定
- 3.1 支払企業設定
- 3.2 受取企業設定

#### 4 画面説明

- 4.1 総合振込依頼作成画面
- 4.2 振込入金通知確認画面
- 4.3 入出金取引明細確認画面

#### 5 操作説明

- 5.1 (手順①:バイヤー)総合振込依頼照会・作成・送信
- 5.2 (手順②: サプライヤー)入金照会
- 5.3 (手順③: サプライヤー) 入金消込

# はじめに

### 1.1 このマニュアルについて

このマニュアルは、EcoChange for ZEDI における ZEDI 連携について記載したマニュアルです。

### 1.2 EcoChange 共通 XML/EDI システムとは

クラウド型国際標準準拠 XML - EDI システム EcoChange とは、国連 CEFACT 日本委員会 サプ ライチェーン情報基盤研究会(SIPS)の提唱する、業界横断 EDI 仕様に基づいた EDI システムの 事です。本文中では以降「本システム」と表記します。

本書で取り扱うクラウド型国際標準準拠 XML - EDI システム EcoChange メッセージバージョンは、中小企業共通 EDI 標準(Ver.3)に準拠しています。

### 1.3 ZEDIとは

ZEDI(全銀 EDI システム)とは、総合振込時に、振込に関するさまざまな情報(支払通知番号、請求書番号など)をサプライヤーに送信することを可能にするシステムです。 2018年12月25日より稼働しています。

### 1.4 EcoChange for ZEDIとは

「EcoChange for ZEDI」 とは、全銀 EDI システム(ZEDI)と連携により金融 EDI を構築する、 EcoChange のオプション機能です。 FB/IB に対応しております。

### 1.5 略称・略語、本文中で使用したマークの意味

表記例について説明します。

| 表記例       | 意味                                |
|-----------|-----------------------------------|
| 畑下する      | 特別に注釈のない場合、マウスの左ボタンを押すことを表しています。右 |
| 141.90    | ボタンをクリックは「右クリック」と表記します。           |
| ダブルクリックする | マウスの左ボタンを2回押すことを表しています。           |
| バイヤー      | 発注側企業を指します。                       |
| サプライヤー    | 受注側企業を指します。                       |
| FB        | ファームバンキングを指します。                   |
| IB        | インターネットバンキングを指します。                |
| []        | ボタン、フィールド、エリアなど画面の中のことばを表しています。   |
| Гј        | フォルダ名、ファイル名の表示を表しています。            |

2 前準備

ZEDI を利用するための契約を行う必要があります。

※ 金融機関様と契約後、提示された通信設定情報を連携願います

### 2.1 ZEDI 利用契約

利用者様と金融機関様との間で ZEDI の利用契約を結びます。 利用条件・規約・内容等については金融機関様にご問合せください。

### 2.2 EcoChange for ZEDI 利用契約

ZEDI の利用契約後、EcoChange for ZEDI の契約を結んで頂きます。 契約時に ZEDI 通信設定をマスタに登録しますので、金融機関様からご提示頂いた通信設定情報を ご連携願います。

### 2.3 電子決済代行業契約(FB チャネル接続のみ)

FB 利用の場合、ZEDI と EcoChange が直結するため GW-金融機関様間で電子決済代行業契約が必要となります。

証明書の取得や銀行のセキュリティ審査等があり、期間・費用がかかります。

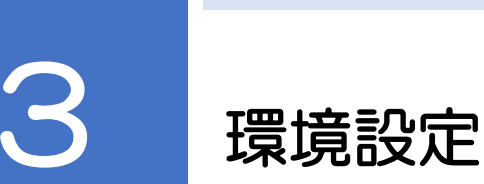

ZEDI連携を行うための設定画面から各種設定が必要となります。 ※ 設定する値については各金融機関様との(FB/IB)契約時に提示されます

### 3.1 支払企業設定

支払企業は以下の3つ設定が必要となります。

- ① ZEDI インターフェイス設定
- 2 仕向銀行設定
- ③ 取引先銀行設定

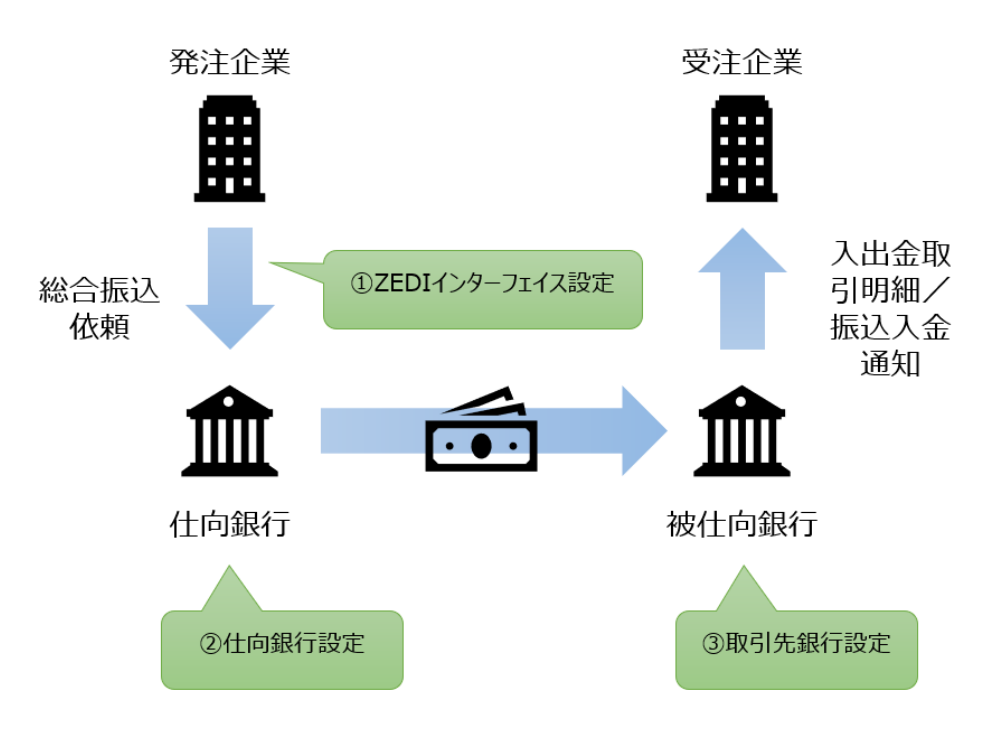

① ZEDI インターフェイス設定画面

金融 EDI のインターフェイス設定を行います。

| 😍 設定                                                                               |                          | × |
|------------------------------------------------------------------------------------|--------------------------|---|
| 設定(E)                                                                              |                          |   |
| <ul> <li>基本設定</li> <li>データマッピング設定</li> <li>アブリケーション連携</li> </ul>                   | ZEDIインターフェイス設定           |   |
| <ul> <li>● 自動処理個別設定</li> <li>● 自動処理共通設定</li> <li>■ ニーム:# (注意知・/ ー # 約字)</li> </ul> | ZEDIインターフェイスの競定をします。     |   |
| <ul> <li></li></ul>                                                                | 金融ED/情報の種別 S-ZEDI ×      | ^ |
| ○ コード変換設定 ○ データ変換作成設定                                                              | 金融EDI情報の圧縮<br>圧縮しない<br>~ |   |
| ◎ 帳票レイアウトファイル登録                                                                    | 金融EDI情報一覧表示<br>デフォルト v   |   |
| ◎ 処理名称設定                                                                           | 金融EDI情報ダウンロード デフォルト ~    |   |
| <ul> <li>● 電子帳簿保存法対応設定</li> <li>● ZEDIインターフェイス設定</li> </ul>                        | <b>报达情報作成元</b> 検収情報  ~   |   |
| ◎ 仕向銀行設定 ◎ 取引先銀行設定                                                                 | 振入余额计算方法                 |   |
| <ul> <li>ブロキシ設定</li> <li>証明書設定</li> </ul>                                          | 消費税計算 計算しない ✓            |   |
| <ul> <li>通信設定</li> <li>設定情報の出力・取込</li> </ul>                                       |                          |   |
|                                                                                    | 消费机端的处理 四拾五入 ~           |   |
|                                                                                    | 振込金額計算元 課税対象明細金額(税込み) ~  |   |
|                                                                                    |                          |   |
|                                                                                    |                          |   |
|                                                                                    |                          |   |
|                                                                                    |                          |   |
|                                                                                    |                          |   |
|                                                                                    |                          |   |
|                                                                                    |                          |   |
|                                                                                    |                          | ~ |
|                                                                                    | 保存 リセット 閉じる              |   |
|                                                                                    |                          |   |
|                                                                                    |                          |   |

- 金融 EDI 情報の種別

利用する金融 EDI 情報のフォーマットを指定します。

- 金融 EDI 情報の圧縮

金融 EDI 情報を圧縮して送信するか設定します。ただし、EcoChange 間に限 り圧縮した金融 EDI 情報を送信することができます。

- 金融 EDI 情報一覧表示

金融 EDI 情報一覧表示画面の項目の並び順を指定します。

- 金融 EDI 情報ダウンロード

金融 EDI 情報をダウンロード際に取得したファイル内の項目の並び順を指定し

ます。

- 振込情報作成元

振込情報を作成する際に元となる情報種を指定します。

#### • 振込金額計算方法

- 消費税計算

振込金額に消費税計算を行うか指定します。振込金額計算元が「課税対象明細 金額(税抜き)」の場合は消費税計算方法の指定は必須です。

- 消費税率

振込金額に消費税計算を行う場合の消費税率を指定します。

- 消費税端数処理

振込金額に消費税計算を行う場合の端数処理を指定します。

- 振込金額計算元

振込金額の計算元となる EDI 項目を指定します。

※ 消費税:10%、少数点:切り捨て、消費税計算する場合の設定例

振込金額計算方法

| 消費税計算   | 計算する ~          |
|---------|-----------------|
| 消費税率    | 10 %            |
| 消費税端数処理 | 切り捨て ~          |
| 振込金額計算元 | 課税対象明細金額(税抜き) ~ |

② 仕向銀行設定(入金口座)

金融機関から契約時に受領した資料を参考に設定を行ってください。

| <b>ジ</b> 設定                                                                                                    |                                                                                                    |                                                                                    |                   |            |          |          | >     |
|----------------------------------------------------------------------------------------------------|----------------------------------------------------------------------------------------------------|------------------------------------------------------------------------------------|-------------------|------------|----------|----------|-------|
| igr <sub>E</sub> (E)<br>◎ 基本設定<br>◎ データマッピング設定 ft                                                                                                    | 北向銀行設定                                                                                                    |                                                                                    |                   |            |          |          |       |
| <ul> <li>○ アブリケーション連携</li> <li>○ 自動処理個別設定</li> <li>○ 自動処理個別設定</li> <li>○ 自動処理個別設定</li> </ul>                                                                                                    | 向銀行情報を登録                                                                                                    | 禄します。                                                                              |                   |            |          |          |       |
| ◎ データ送信通知メール設定<br>◎ データ新着通知メール設定                                                                                                    |                                                                                                    |                                                                                    |                   | 新規追加       | コピー追加    | 編集       | 育選余   |
| ♀ 企業コード変換設定 ○ コード変換設定 ○ ゴード変換設定 ○ デーク変播作成設定                                                                                                    | 接続方式                                                                                                    | 振込依頼人コード                                                                           | 振込依頼人法人番号         | 振込依頼人口座番号  | 振込依頼人預金種 | 目 住向銀行番号 | 仕向銀行名 |
| <ul> <li>● 構業(利益定)</li> <li>● 構業(利益定)</li> <li>● 型子傳媒序法対応設定)</li> <li>● 型子信頼(第二法規定)</li> <li>● 型目(加速)</li> <li>● プロトン設定</li> <li>● プロトン設定</li> <li>● プロトン設定</li> <li>● 運行機能定</li> <li>● 通信設定</li> <li>● 設定(補業の出力・取込)</li> </ul> |                                                                                                    |                                                                                    |                   |            |          |          |       |
| ¢                                                                                                    |                                                                                                    |                                                                                    |                   |            | 保存       | リセット     | 閉じる   |
| ④ 仕向銀行設定<br>(上向約5-2000本 第548-204-5-1) 本本                                                                                                    |                                                                                                    |                                                                                    |                   |            | ×        |          |       |
| 11回戯(TES)定を新規道加します。                                                                                                    |                                                                                                    |                                                                                    |                   |            |          |          |       |
| (11) (大道   -                                                                                                    | 航万式 IB :イン                                                                                                    | ターネットハンキン(                                                                         | 7                 |            |          |          |       |
|                                                                                                    | → - r I<br>人發号 0000000                                                                                                    |                                                                                    |                   |            |          |          |       |
| 振込依頼人口服                                                                                                    | 空田号 0000000<br>空田号 00000000                                                                                                    |                                                                                    |                   |            |          |          |       |
| 振込依頼人預言                                                                                                    | 金種目 普通                                                                                                    |                                                                                    |                   | ~          |          |          |       |
| 仕向銀行                                                                                                    | <b>丁番号</b> 0000                                                                                                    |                                                                                    |                   |            |          |          |       |
| 仕向鈴                                                                                                    | 設行名 ギンコウメイ                                                                                                    |                                                                                    |                   |            |          |          |       |
| 仕向支加                                                                                                    | 苫番号 000                                                                                                    |                                                                                    |                   |            |          |          |       |
| 仕向う                                                                                                    | 支店名 リテンパ                                                                                                    |                                                                                    |                   |            |          |          |       |
| 振込依頼                                                                                                    | 頼人名 フリコミイライニ<br>                                                                                                    | .Эж<br>                                                                            |                   |            |          |          |       |
| 振込指行                                                                                                    | 定区分 7:テレ振<br>mまニ v: ·                                                                                                    | j2                                                                                 |                   | ~          |          |          |       |
|                                                                                                    | 別表示 Y: :                                                                                                    | Hanin 🕁                                                                            |                   |            |          |          |       |
|                                                                                                    | 新規追加                                                                                                    | ሀቲታኑ                                                                               | キャンセル             |            | <b>v</b> |          |       |
| - 接続方式                                                                                                    |                                                                                                    |                                                                                    |                   |            |          |          |       |
|                                                                                                    | 接続方                                                                                                    | う式が設定                                                                              | Eされてい             | ます         |          |          |       |
| - 振込依頼人                                                                                                    | コード                                                                                                    |                                                                                    |                   |            |          |          |       |
|                                                                                                    | 振込依                                                                                                    | √頼人コー                                                                              | -ドを指定             | します        |          |          |       |
| - 振込依頼人激                                                                                                    | 去人番号                                                                                                    |                                                                                    |                   |            |          |          |       |
|                                                                                                    |                                                                                                    |                                                                                    |                   |            |          |          |       |
| 山東田<br>(低)<br>(低)<br>(低)<br>(低)<br>(低)<br>(低)<br>(低)<br>(低)                                                                                                    | <ul> <li>              新日報         </li> <li>             がには、             がいが、             「しんる P3269G             のは、             アンドレード             「「「「」」、             で、             ・</li></ul> | <sup>2)/(<br/>j<br/>j<br/>立<br/>が<br/>設<br/>気<br/>、<br/>頼<br/>人<br/>コー<br/>弓</sup> | キャンセル Eされてい ードを指定 | ます<br>こします |          |          |       |

- 振込依頼人口座番号

振込依頼人口座番号を指定します

- 振込依頼人預金種目

振込依頼人預金種目を指定します

- 仕向銀行番号

仕向銀行番号を指定します

- 仕向銀行名

仕向銀行名を指定します

- 仕向支店番号

仕向支店番号を指定します

- 仕向支店名

仕向支店名を指定します

- 振込依頼人名

振込依頼人名を指定します

- 振込指定区分

振込指定区分を指定します

- 識別表示

識別表示を指定します

- 新規コード

新規コードを指定します

#### ③ 取引先銀行設定(出金口座)

取引先の銀行情報(振込先情報)を設定してください。

| <ul> <li>(a) (a) (b) (c) (c) (c) (c) (c) (c) (c) (c) (c) (c</li></ul>                                                                                                    | 取引先銀行設定<br>取引先の銀行情報を登<br>取引先コード | 取引先名 | 歲內爾琴        | 銀行番号  | 新規<br>銀行名 | 支店番号    | コピー追加<br>支店名 | <b>建</b> 集<br>口座名義 | <b>府政</b><br>口座錄号 |
|----------------------------------------------------------------------------------------------------|---------------------------------|------|-------------|-------|-----------|---------|--------------|--------------------|-------------------|
| <ul> <li>○ ノあい及王町川田之生坊</li> <li>○ ノあい及王町川田之生坊</li> <li>○ テーク等活通知ノール設定</li> <li>○ テーク等活通知ノール設定</li> <li>○ 二 ト支援損定</li> <li>○ 二 ト支援損定</li> <li>○ 二 ト支援損定</li> <li>○ 二 ト支援損定</li> <li>○ 二 ト支援損定</li> <li>○ 二 ト支援損定</li> <li>○ 三 大支援損定</li> <li>○ 第一クラ援係構成定</li> <li>○ 第二クトラフオル支援</li> <li>○ 第二クトラフオル支援</li> <li>○ 第二人類定式</li> <li>○ 第二人類定式<!--</td--><td>取引先の銀行情報を登<br/>取引先コード</td><td>取引先名</td><td><b>德的暗号</b></td><td>眼行锄号</td><td>期行名</td><td>支店番号</td><td>コピー追加<br/>支店名</td><td><b>建築</b><br/>口座名義</td><td><b>前際</b><br/>□座番号</td></li></ul> | 取引先の銀行情報を登<br>取引先コード            | 取引先名 | <b>德的暗号</b> | 眼行锄号  | 期行名       | 支店番号    | コピー追加<br>支店名 | <b>建築</b><br>口座名義  | <b>前際</b><br>□座番号 |
| <ul> <li>デーク防備通知ノール総定</li> <li>デーク防備通知ノール総定</li> <li>企業コード変換構定</li> <li>コード変換構定</li> <li>マスクトな近く</li> <li>● (構築)・レスクトな近く</li> <li>● (構築)・レスクトな近く</li> <li>● (構築)を行いた</li> <li>● (構築)を行いた</li> <li>● (目前)</li> <li>● (日本)</li> <li>● (日本)<td>取引 ( 九 コ ー ド</td><td>取引先名</td><td>德功暗号</td><td>銀行聯号</td><td>新規</td><td>追加 支店番号</td><td>コピー道加<br/>支店名</td><td>編集<br/>口座名義</td><td>● 一座番号</td></li></ul>                                                                                  | 取引 ( 九 コ ー ド                    | 取引先名 | 德功暗号        | 銀行聯号  | 新規        | 追加 支店番号 | コピー道加<br>支店名 | 編集<br>口座名義         | ● 一座番号            |
| <ul> <li>□ - トマ変換定</li> <li>○ テッ変換定</li> <li>○ 手っ交換作成設定</li> <li>○ 様式中価格</li> <li>○ クリンフィノル金銭</li> <li>● 様式中価格</li> <li>○ アロックフェノス設定</li> <li>○ アロックフェノス設定</li> <li>○ アロックフェノス設定</li> <li>○ 日本の市政定</li> <li>○ 日本の市政定</li></ul>                                                                                                    | 取引先コード                          | 取引先名 | (歲乃))番号     | 銀行廠   | 銀行名       | 支店番号    | 支店名          | 口座名義               | 口座番号              |
| <ul> <li>● 保養(14)アワトファイル型38</li> <li>● 保養(14)定2</li> <li>● 没互体制定定</li> <li>● 受子体制件所たけに設定</li> <li>● 石(14)所行たけに設定</li> <li>● 石(14)所行たけに設定</li> <li>● 石(14)所行たけ</li> <li>● ブロトキル役定</li> <li>● ゴロトキル役定</li> <li>● 通信設定</li> <li>● 設定情報の出力・取込</li> </ul>                                                                                                    |                                 |      |             |       |           |         |              |                    |                   |
|                                                                                                    |                                 |      |             |       |           |         |              |                    |                   |
|                                                                                                    | <                               |      |             |       |           |         | 保存           | リセット               | 閉じる               |
|                                                                                                    |                                 |      |             |       |           |         |              |                    |                   |
| ローカルコード<br>法人番号<br>歳別番号<br>銀行番号<br>銀行名<br>手形交換部条号                                                                                                    | )                               |      |             |       |           | ×       |              |                    |                   |
| ナル文換所留ち                                                                                                    |                                 |      |             |       |           | _       |              |                    |                   |
|                                                                                                    |                                 |      |             |       |           |         |              |                    |                   |
| 口座名義                                                                                                    |                                 |      |             |       |           |         |              |                    |                   |
| 口座番号                                                                                                    |                                 |      |             |       |           |         |              |                    |                   |
| 預金種目 會                                                                                                    | <b>普通</b>                       |      |             |       |           | ~       |              |                    |                   |
| 受取人法人番号                                                                                                    |                                 |      |             |       |           |         |              |                    |                   |
| 顧客コード1<br>顧客コード2<br>振込手数料                                                                                                    |                                 |      |             |       |           |         |              |                    |                   |
| Ŷ                                                                                                    | 听規追加                            | リセット |             | キャンセル |           |         |              |                    |                   |

取引先の企業を指定します

- 取引先コード

取引先コードを指定します

- ローカルコード

ローカルコードを指定します

- 法人番号

法人番号を指定します

- 識別番号

識別番号を指定します

- 銀行番号

銀行番号を指定します

- 銀行名

銀行名を指定します

- 手形交換所番号

手形交換所番号を指定します

- 支店番号

支店番号を指定します

- 支店名

支店名を指定します

- 口座名義

口座名義を指定します

- 口座番号

口座番号を指定します

- 預金種目

預金種目を指定します

- 受取人法人番号

受取人法人番号を指定します

- 顧客コード 1

顧客コード 1 を指定します

- 顧客コード2

顧客コード2を指定します

- 振込手数料

振込手数料を指定します

### 3.2 受取企業設定

受取企業は以下の1つ設定が必要となります。

① ZEDI インターフェイス設定

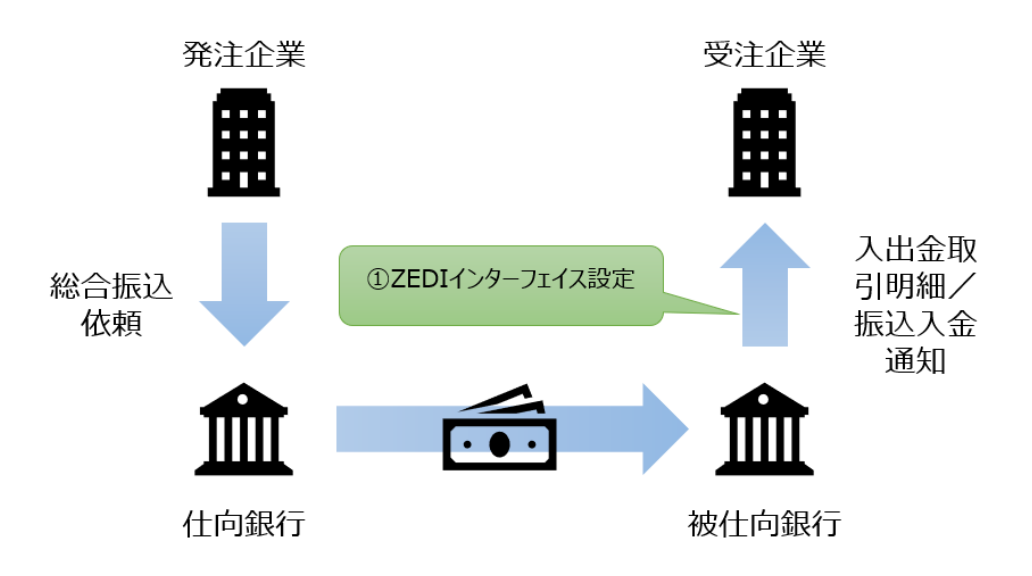

① ZEDI インターフェイス設定画面

「金融 EDI 情報一覧」、「金融 EDI 情報ダウンロード」の2項目のみ設定が必要となります。

| <b>ジ 設定</b>                                                                | ×                        |
|----------------------------------------------------------------------------|--------------------------|
| 設定(E)                                                                      |                          |
| <ul> <li>基本設定</li> <li>データマッピング設定</li> <li>アブリケーション連携</li> </ul>           | ZEDIインターフェイス設定           |
| <ul> <li>● 自動処理個別設定</li> <li>● 自動処理共通設定</li> <li>● データ送信通知メール設定</li> </ul> | ZEDIインターフェイスの設定をします。     |
| <ul> <li>データ新着通知メール設定</li> <li>企業コード変換設定</li> </ul>                        | 全融EDI情報の種別 S-ZEDI ~      |
| ◎ コード変換設定                                                                  | 金融EDI情報の圧縮<br>圧縮しない<br>〜 |
| ● デージを19TFINABLE<br>● 帳票レイアウトファイル登録                                        | 金融EDI情報一覧表示 デフォルト 🗸      |
| ◎ 処理名称設定                                                                   | 全融ED/情報ダウンロード デフォルト ◆    |
| 電士帳#抹仔法好化設定   ZEDIインターフェイス設定                                               | 据这情報作成元                  |
| ◎ 11回載行設定<br>◎ 取引先銀行設定                                                     | ư 这全 套 肥 十 算 方 法         |
| ◎ 証明書設定                                                                    | 消費税計算 計算しない V            |
| ◎ 通1880年<br>◎ 設定情報の出力・取込                                                   | 消費税率 %                   |
|                                                                            | 消費税端数処理 四捨五入 ~           |
|                                                                            | 振込金客號十算元 課税対象明細金額(税込み) ~ |
|                                                                            |                          |
|                                                                            |                          |
|                                                                            |                          |
|                                                                            |                          |
|                                                                            |                          |
|                                                                            |                          |
|                                                                            |                          |
|                                                                            | (2方 日セット 問じる             |
|                                                                            | 1717 UK17 UK17 UK103     |
|                                                                            |                          |

- 金融 EDI 情報一覧表示

金融 EDI 情報一覧表示画面の項目の並び順を指定します。

- 金融 EDI 情報ダウンロード

金融 EDI 情報をダウンロード際に取得したファイル内の項目の並び順を指定し

ます。

# 4 画面説明

ZEDI 連携の操作で使用する画面について説明します。

### 4.1 総合振込依頼作成画面

総合振込依頼を作成し、送信するための画面となります。

| 総合振込依頼 現在のアカウント: TESTSG01     コーズ ルイビン |                    |                         |              |              | - 🗆 X           | ]           |
|----------------------------------------|--------------------|-------------------------|--------------|--------------|-----------------|-------------|
| 総合振込依頼作成                               |                    |                         |              |              |                 |             |
| ■ 総合振込依頼作成条件                           |                    |                         |              |              |                 |             |
| 対象区分 ◎ 狭収情報 ○請求情報                      | 振込日                |                         |              | (0)          | DB抽出して作成        |             |
| 対象期間<br>年月                             | (自)                | 期間(至)                   |              | (L)<br>Q     | ファイルから作成<br>振込履 | 作成条件設定エリア   |
|                                        | <u>m</u> 0000000 · | ]                       |              | 合計金額         |                 |             |
|                                        |                    | 1                       |              |              | _/              | アクションボタンエリア |
| 受取企業                                   | 振込先口座              | 対象期間       締日     期間(自) | 1間(至)<br>振込日 | 合計金額<br>消費税額 | 振込並額<br>(振込手数料) | (各種操作アイコン)  |
|                                        |                    |                         |              |              |                 | データ表示エリア    |
|                                        |                    |                         |              |              |                 |             |
| <u>&lt;</u>                            |                    |                         |              |              | >               |             |

● 作成条件設定エリア

● 対象区分

作成元にする情報種を指定する

● 振込日

振込日を指定する

● 対象期間

-年月

yyyymm 形式で入力する

-締切

締切日を指定する

-期間(自)~(至)

期間を範囲指定する

● 振込元口座
 振込元の口座番号を指定する

- 受取企業
   受取企業を指定する
- アクションボタンエリア
  - 総合振込依頼送信
     EcoChange サーバーに総合振込依頼情報をアップロードします
  - 金融 EDI 情報表示
     金融 EDI 情報を表示します
  - ダウンロード

     <sup>▲</sup>
     <sup>▲</sup>
     <sup>▲</sup>
     <sup>▲</sup>
     <sup>▲</sup>
     <sup>▲</sup>
     <sup>▲</sup>
     <sup>−</sup>
     <sup>×</sup>
     <sup>−</sup>
     <sup>×</sup>
     <sup>−</sup>
     <sup>×</sup>
     <sup>−</sup>
     <sup>×</sup>
     <sup>−</sup>
     <sup>×</sup>
     <sup>−</sup>
     <sup>×</sup>
     <sup>×</sup>
     <sup>×</sup>
     <sup>×</sup>
     <sup>×</sup>
     <sup>×</sup>
     <sup>×</sup>
     <sup>×</sup>
     <sup>×</sup>
     <sup>×</sup>
     <sup>×</sup>
     <sup>×</sup>
     <sup>×</sup>
     <sup>×</sup>
     <sup>×</sup>
     <sup>×</sup>
     <sup>×</sup>
     <sup>×</sup>
     <sup>×</sup>
     <sup>×</sup>
     <sup>×</sup>
     <sup>×</sup>
     <sup>×</sup>
     <sup>×</sup>
     <sup>×</sup>
     <sup>×</sup>
     <sup>×</sup>
     <sup>×</sup>
     <sup>×</sup>
     <sup>×</sup>
     <sup>×</sup>
     <sup>×</sup>
     <sup>×</sup>
     <sup>×</sup>
     <sup>×</sup>
     <sup>×</sup>
     <sup>×</sup>
     <sup>×</sup>
     <sup>×</sup>
     <sup>×</sup>
     <sup>×</sup>
     <sup>×</sup>
     <sup>×</sup>
     <sup>×</sup>
     <sup>×</sup>
     <sup>×</sup>
     <sup>×</sup>
     <sup>×</sup>
     <sup>×</sup>
     <sup>×</sup>
     <sup>×</sup>
     <sup>×</sup>
     <sup>×</sup>
     <sup>×</sup>
     <sup>×</sup>
     <sup>×</sup>
     <sup>×</sup>
     <sup>×</sup>
     <sup>×</sup>
     <sup>×</sup>
     <sup>×</sup>
     <sup>×</sup>
     <sup>×</sup>
     <sup>×</sup>
     <sup>×</sup>
     <sup>×</sup>
     <sup>×</sup>
     <sup>×</sup>
     <sup>×</sup>
     <sup>×</sup>
     <sup>×</sup>
     <sup>×</sup>
     <sup>×</sup>
     <sup>×</sup>
     <sup>×</sup>
     <sup>×</sup>
     <sup>×</sup>
     <sup>×</sup>
     <sup>×</sup>
     <sup>×</sup>
     <sup>×</sup>
     <sup>×</sup>
     <sup>×</sup>
     <sup>×</sup>
     <sup>×</sup>
     <sup>×</sup>
     <sup>×</sup>
     <sup>×</sup>
     <sup>×</sup>
     <sup>×</sup>
     <sup>×</sup>
     <sup>×</sup>
     <sup>×</sup>
     <sup>×</sup>
     <sup>×</sup>
     <sup>×</sup>
     <sup>×</sup>
     <sup>×</sup>
     <sup>×</sup>
     <sup>×</sup>
     <sup>×</sup>
     <sup>×</sup>
     <sup>×</sup>
     <sup>×</sup>
     <sup>×</sup>
     <sup>×</sup>
     <sup>×</sup>
     <sup>×</sup>
     <sup>×</sup>
     <sup>×</sup>
     <sup>×</sup>
     <sup>×</sup>
     <sup>×</sup>
     <sup>×</sup>
     <sup>×</sup>
     <sup>×</sup>
     <sup>×</sup>
     <sup>×</sup>
     <sup>×</sup>
     <sup>×</sup>
     <sup>×</sup>
     <sup>×</sup>
     <sup>×</sup>
     <sup>×</sup>
     <sup>×</sup>
     <sup>×</sup>
     <sup>×</sup>
     <sup>×</sup>
     <sup>×</sup>
     <sup>×</sup>
     <sup>×</sup>
     <sup>×</sup>
     <sup>×</sup>
     <sup>×</sup>
     <sup>×</sup>
     <sup>×</sup>
     <sup>×</sup>
     <sup>×</sup>
     <sup>×</sup>
     <sup>×</sup>
     <sup>×</sup>
     <sup>×</sup>
     <sup>×</sup>
     <sup>×</sup>
     <sup>×</sup>
     <sup>×</sup>
     <sup>×</sup>
     <sup>×</sup>
     <sup>×</sup>
     <sup></sup>
  - 振込手数料変更 ■
     振込手数料を変更します
  - 総合振込依頼済フラグクリア
     総合振込依頼済フラグをクリアして総合振込依頼情報の再作成を可能な状態にします

#### データ表示エリア

総合振込依頼情報を一覧表示します。 データをダブルクリックすることで金融 EDI 情報を表示できます。 データを右クリックすることでダウンロードなどのアクションを行えます。

### 4.2 振込入金通知確認画面

振込入金通知を確認するための画面となります。

| 振込入金通知 現在の7カウント: TESTSG01                              | – 🗆 X          | 1           |
|--------------------------------------------------------|----------------|-------------|
| <b>ファイル(F)</b><br>振込入金通知確認                             |                |             |
| ■振込入金通知検索条件                                            | 0 10#          |             |
| MSDE         ✓           DE438         ✓               |                | 検索条件設定エリア   |
| 対象期間                                                   |                |             |
| <u>対称</u> 月 当月 ∨ 期前(日) 2022/01/01 m 新時(王) 2022/01/31 m |                | アクションボタンエリア |
|                                                        |                | (各種操作アイコン)  |
|                                                        | ` [            |             |
|                                                        | ∕ [            | ご クキニテリマ    |
|                                                        | $\langle \_  $ | テータ表示エリア    |
|                                                        | , <u> </u>     |             |
|                                                        |                |             |
|                                                        |                |             |
| c .                                                    | ,              |             |
|                                                        |                |             |
|                                                        |                |             |
|                                                        |                |             |
| ● 照会口座                                                 |                |             |
| 作成元にする情報種を指定する                                         |                |             |
| ● □座名義                                                 |                |             |
| 照会口座で指定した口座の名義が表示されます                                  |                |             |
| ● 対象期間                                                 |                |             |
| -対象月                                                   |                |             |
| 対象日を指定する                                               |                |             |
|                                                        |                |             |
|                                                        |                |             |
| 期间を範囲指定9る                                              |                |             |
|                                                        |                |             |
| アクションボタンエリア                                            |                |             |
|                                                        |                |             |
| ● 旅込人団通知アップロート                                         | ⊰⊂ \»ı + +     |             |
| ECOUNANGE サーハーに振込人金通知情報をアップ                            | ノロートします        |             |
| ● 金融 EDI 情報表示 III                                      |                |             |
| 金融 EDI 情報を表示します                                        |                |             |
| ● ファイル読み込み <sup>6</sup>                                |                |             |
| 総合振込依頼情報をファイルから読み込みします                                 |                |             |

● ダウンロード<sup>▶</sup> 総合振込依頼情報をダウンロードします

#### データ表示エリア

振込入金通知情報を一覧表示します。 データをダブルクリックすることで金融 EDI 情報を表示できます。 データを右クリックすることでダウンロードなどのアクションを行えます。

### 4.3 入出金取引明細確認画面

#### 入出金取引明細を確認するための画面となります。

| ② 入出金約引明編 現在のアカウント: TESTSG01<br>ファイル(F)                       | - 🗆 X |             |
|---------------------------------------------------------------|-------|-------------|
| 入出金取引明細確認                                                     |       |             |
|                                                               | Q     | 検索タル部ウェリフ   |
|                                                               |       | 快系未件設たエリア   |
| 刘隶期间                                                          | \ '   |             |
| 対象月 当月 ~ 期間(自) 2022/07/01 … 期間(金) 2022/07/31 …                |       | アクションボタンエリア |
| 取引 作月日         入金額         出金額         振込依頼人         振込元銀行・支店 | 摘要    | (各種操作アイコン)  |
|                                                               |       |             |
|                                                               |       | データ表示エリア    |
|                                                               |       |             |
|                                                               |       |             |
|                                                               |       |             |
| <                                                             | >     |             |
|                                                               |       | ]           |

▶ 検索条件設定エリア

- 照会口座 作成元にする情報種を指定する
- □座名義 照会□座で指定した□座の名義が表示されます

#### ● 対象期間

-対象月

対象月を指定する

- -期間(自)~(至)
  - 期間を範囲指定する

#### アクションボタンエリア

- 振込入金通知アップロード<sup>▲</sup> EcoChange サーバーに入出金取引明細情報をアップロードします
- 金融 EDI 情報表示
   金融 EDI 情報を表示します
- ファイル読み込み<sup>□</sup>
   入出金取引明細情報をファイルから読み込みします
- ダウンロード
   込出金取引明細情報をダウンロードします

#### データ表示エリア

入出金取引明細情報を一覧表示します。 データをダブルクリックすることで金融 EDI 情報を表示できます。 データを右クリックすることでダウンロードなどのアクションを行えます。 5

## 操作説明

本システムの操作方法について説明します。

下記フロー図に基づき操作説明を行います。

※ 説明箇所は下記フロー図の番号を割り振った箇所になります(〇数字箇所)

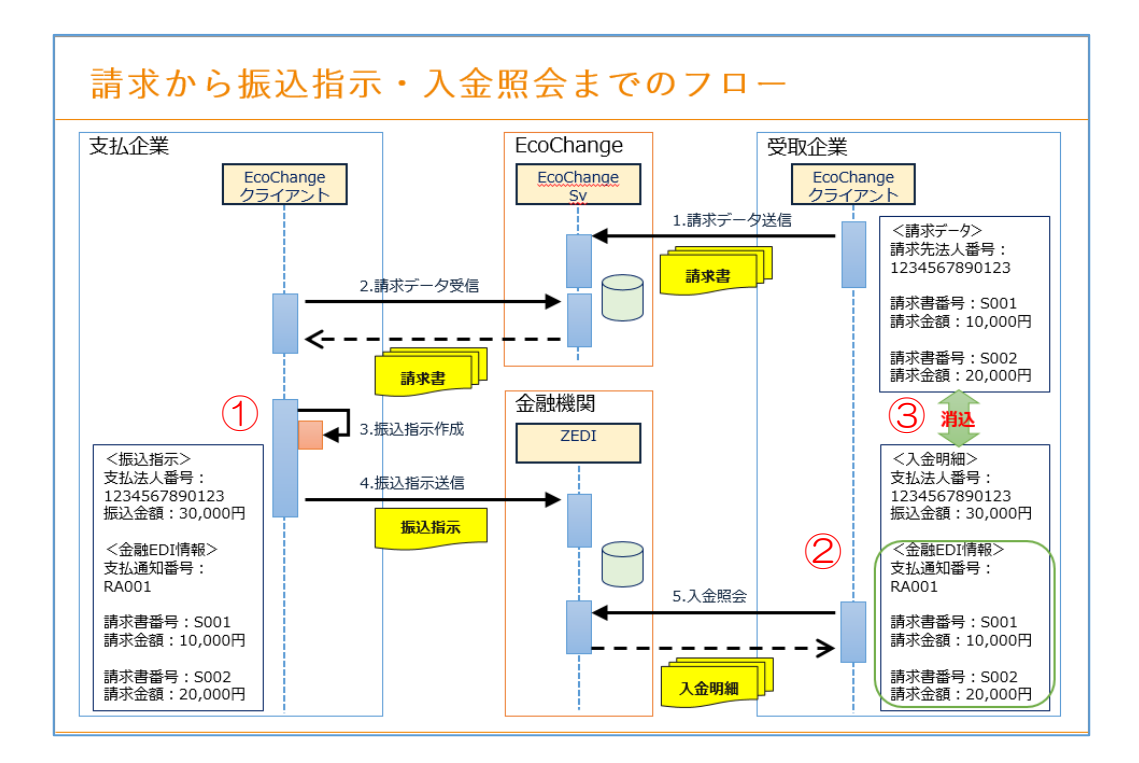

### 5.1 (手順①:バイヤー)総合振込依頼照会・作成・送信

受信した請求情報または検収情報から総合振込依頼を作成します。

#### IB の場合

総合振込依頼作成画面を開きます。
 [総合振込依頼-作成-]ボタン押下

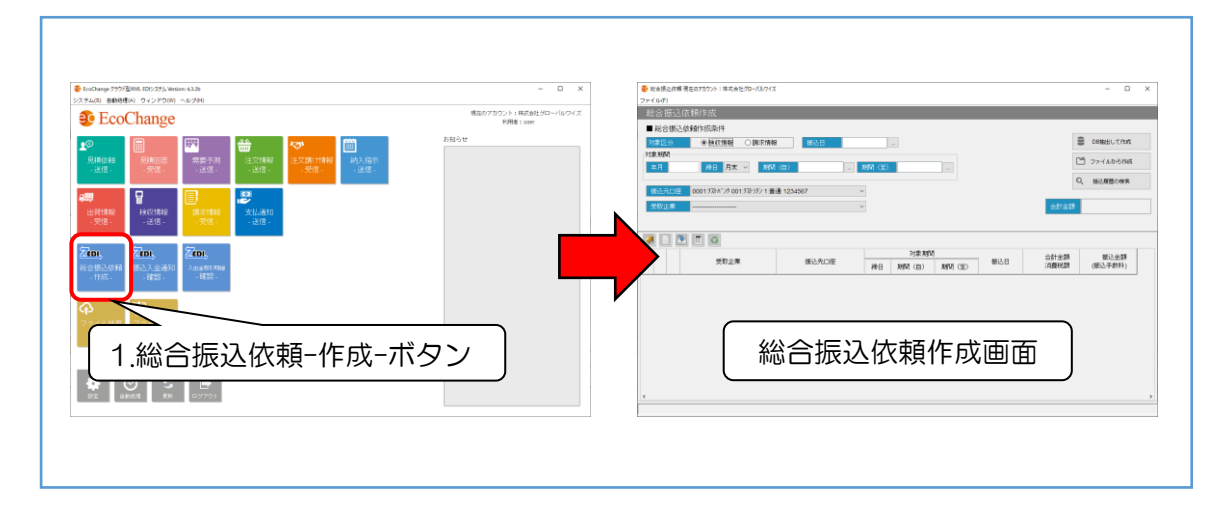

総合振込依頼を作成します。
 検索条件指定 >> [DB 抽出して作成]ボタン押下

| ・・・・・・・・・・・・・・・・・・・・・・・・・・・・・・・・・・・・ | ・ execute Restorio/ Nexeburlott |
|--------------------------------------|---------------------------------|
|--------------------------------------|---------------------------------|

総合振込依頼情報をダウンロードします。
 出力対象指定 >> [ダウンロード]ボタン押下

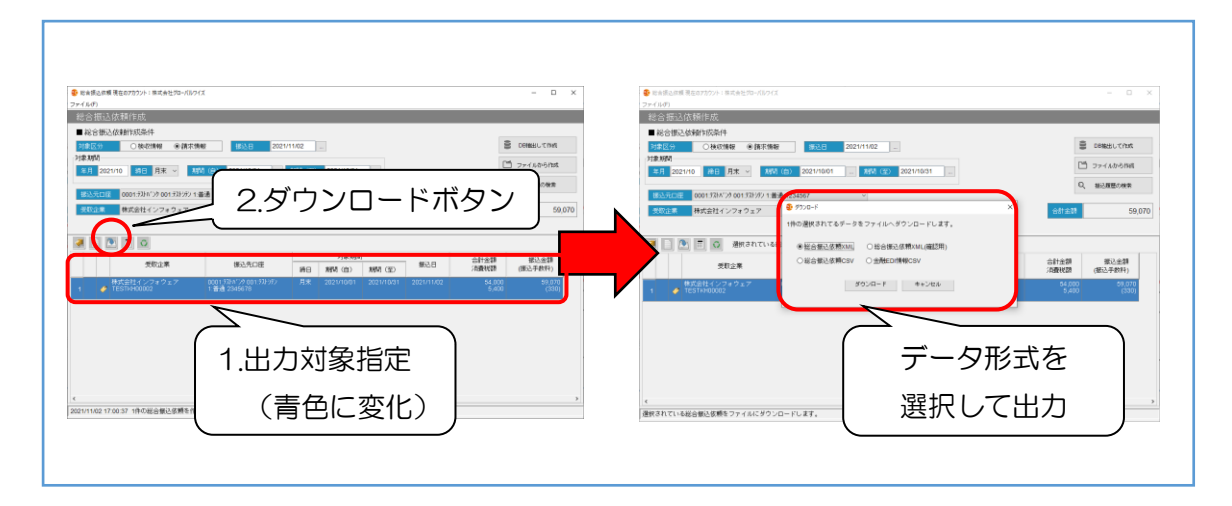

4. EcoChange サーバーに総合振込依頼情報をアップロードします。
 送信対象データを選択 ≫ [総合振込依頼送信]ボタン押下

| <ul> <li>● ###@###第8075071 ##@#Ef0=00/21</li> <li>2×4000</li> <li>総合語述(性俗)の成</li> </ul>                                                                                                    | - 0 X                                                                        |
|----------------------------------------------------------------------------------------------------|------------------------------------------------------------------------------|
| ■ (2010)<br>1010日 ● 1010日 ● 1010日<br>1010日 ● 101日 ● 101日<br>1010日 ● 101日 ● 101日<br>2.送信ボタン                                                                                                    | construction     construction     construction     construction     solution |
| 1         0         1         0         1         0         1         0         0         0         0         0         0         0         0         0         0         0         0         0         0         0         0         0         0         0         0         0         0         0         0         0         0         0         0         0         0         0         0         0         0         0         0         0         0         0         0         0         0         0         0         0         0         0         0         0         0         0         0         0         0         0         0         0         0         0         0         0         0         0         0         0         0         0         0         0         0         0         0         0         0         0         0         0         0         0         0         0         0         0         0         0         0         0         0         0         0         0         0         0         0         0         0         0         0         0         0 | 会計金額<br>活動十金額<br>活動社会額<br>(第22-条約4)<br>5-620<br>5-620<br>(330)               |
| 1.送信対象指定                                                                                                    |                                                                              |
| ¢                                                                                                    | >                                                                            |
|                                                                                                    |                                                                              |

5. 出力した総合振込依頼データをご契約されているインターネットバンキングにアップロードします。

操作方法につきましては、各銀行のマニュアルをご参照願います。

### FBの場合

Г

総合振込依頼作成画面を開きます。
 [総合振込依頼-作成-]ボタン押下

| 24.01 BINGEON 04297000 Λα2000 |       | ● ###60###60/27/1 ###E0/05/7A<br>2*(40)<br>総合語道(新行政)<br>総合語道(新行政)                                                                                                    | - 0                                      |
|-------------------------------|-------|----------------------------------------------------------------------------------------------------|------------------------------------------|
|                               | 88661 | CODUCUTION CONTRACT     CODUCUTION CONTRACT       | )<br>この私出して作れ<br>う ファイルから作品<br>、 知ら知道の快来 |
| 1.総合振込依頼-作成-7                 | ドタン   | ★ 28.28 ★2.4.08 ★28.4.00 ★28.4.00 ★28.4.00 ★28.4.00 ★28.4.00 ★28.4.00 ★28.4.00 ★28.4.00 ★28.4.00 ★28.4.00 ★28.4.00 ★28.4.00 ★28.4.00 ★28.4.00 ★28.4.00 ★28.4.00 ★28.4.00 ★28.4.00 ±28.4.00 ±28.4.000 | 報込金録<br>(服込手数料)                          |

総合振込依頼を作成します。
 検索条件指定 >> [DB 抽出して作成]ボタン押下

| ************************************ |  |
|--------------------------------------|--|
|--------------------------------------|--|

3. EcoChange サーバーに総合振込依頼情報をアップロードします。
 送信対象データを選択 ≫ [総合振込依頼送信]ボタン押下

| 町会接近は鉄 現在の75か2ト:株式会社50~パルフィズ<br>イリーの                                          | - D X                                   |  |  |
|-------------------------------------------------------------------------------|-----------------------------------------|--|--|
| *1149<br>8合描记依赖作成                                                             |                                         |  |  |
| 総合憲込結婚作成条件                                                                    |                                         |  |  |
| 21年区分 ○狭筑捕艇 ●陳序集整 5500日 2021/11/02                                            | B DEWROND                               |  |  |
|                                                                               | C ファイムからINH                             |  |  |
| と、这にパタノ                                                                       | Q、 输送器器の原用                              |  |  |
| Style                                                                         | estat 59,070                            |  |  |
| T                                                                             |                                         |  |  |
|                                                                               |                                         |  |  |
|                                                                               | 國公日 合計金額 聚込金額<br>(第2)年数時(第1)            |  |  |
| 株式会社インフォウェア 0001331/5/ 月末 2021/10/01 2021/10/01<br>● TESTR+00002 1 番補 2345678 | 2021/11/02 54,000 59,070<br>5,400 (330) |  |  |
|                                                                               |                                         |  |  |
|                                                                               |                                         |  |  |
| 1 洋信动免性                                                                       |                                         |  |  |
|                                                                               |                                         |  |  |
|                                                                               |                                         |  |  |
|                                                                               | ,                                       |  |  |
|                                                                               |                                         |  |  |
|                                                                               |                                         |  |  |
|                                                                               |                                         |  |  |
|                                                                               |                                         |  |  |

### 5.2 (手順②:サプライヤー)入金照会

入出金取引明細を照会します。

#### IB の場合

- 入出金取引明細情報をご契約されているインターネットバンキングからダウンロードします。
   操作方法につきましては、各銀行のマニュアルをご参照願います。
- 入出金取引明細確認画面を開きます。
   [総合振込依頼-作成-]ボタン押下

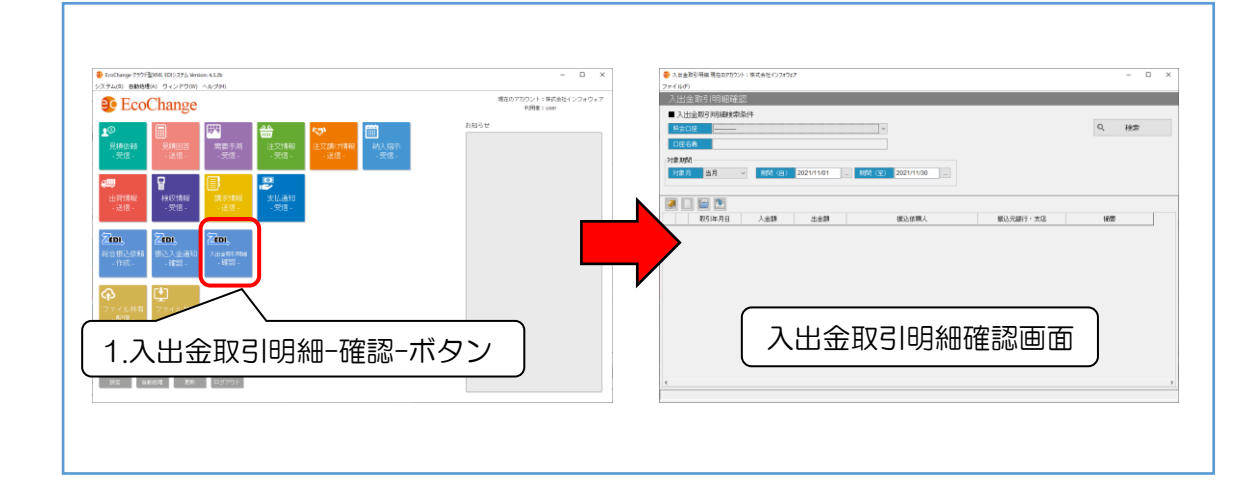

3. 「読込」ボタンを押下して読込ダイアログを呼び出します

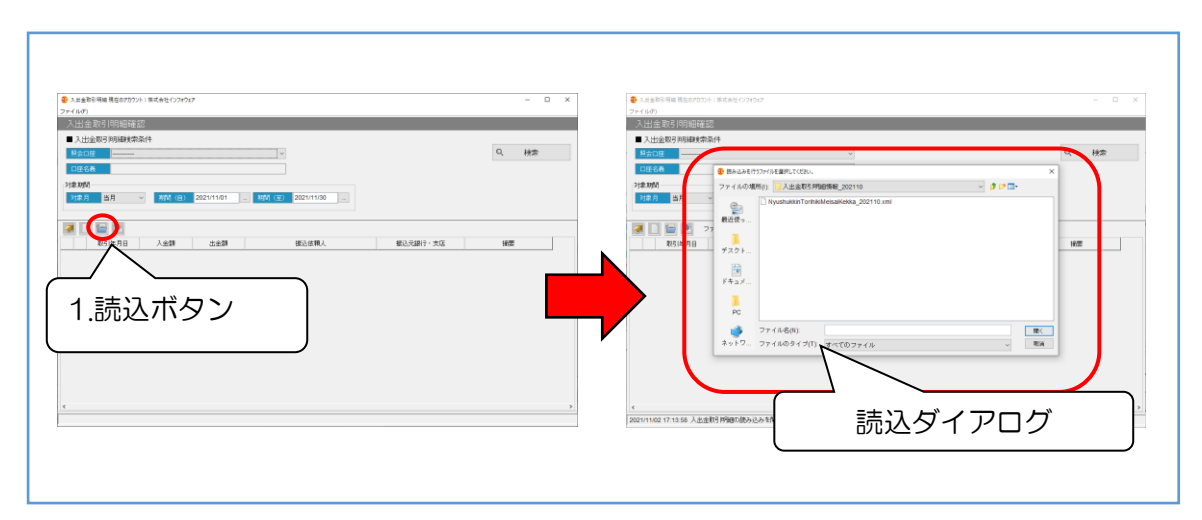

4. ダウンロードした入出金取引明細情報を指定して「開く」ボタンを押下します。

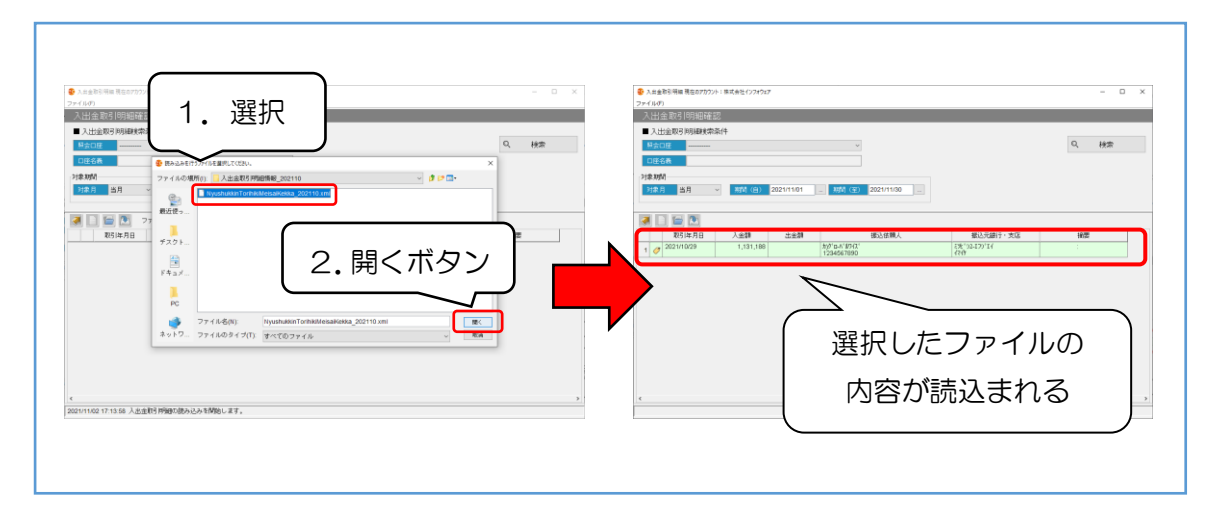

5. EcoChange サーバーに入出金取引明細情報をアップロードします。 送信対象データを選択して「送信」ボタンを押下します。

| ② 入出金幣引用編 現在の7カウント:株式会社(シフォウェア                                                                                                    | - 0 × | ◆ 入出金市町用庫 現在ロアカウント:単式会社《シフォウェア                                                                                                    | - 0 × |
|----------------------------------------------------------------------------------------------------|-------|----------------------------------------------------------------------------------------------------|-------|
| 27-14-07<br>入出会取引明細確認                                                                                                    |       | ファイルの<br>入出金取引明細確認                                                                                                    |       |
| A.22288949684844           10000           10000           10000           10000           10000           10000           10000           10000           10000           10000           10000           10000           10000           10000           10000           10000           10000           10000           10000           10000           10000           10000           10000           10000           10000           10000           10000           10000           10000           10000           10000           10000           10000           10000           10000           10000           10000           10000           10000           10000           10000           10000           10000           10000           10000           10000           10000 | Q. 秋奈 | A 1128 m 2 M 2000 M 20000 M 2000 M 2000 M 2000 M 2000 M 2000 M 2000 M 2000 M 2000 M 200 | Q, 桃奈 |
|                                                                                                    | 1822  | 10月 - 10日日 Authini ● 10日3 Machina ●     10日 ● 10日日 ● 10日 ● 10日 ● 10日 ● 10日日 ● 10日日 ● 10日日 ● 10日 ● 10日 ● 10日日 ● 1    | 18課   |
| 22211023 1.131.188 bit 24.001 (R*12.27).74                                                                                                    |       | 1, a 201002 1,01180<br>RC5                                                                                                    |       |
| 1.送信対象指定                                                                                                    |       |                                                                                                    |       |
| e                                                                                                    |       | r                                                                                                    | 3     |
|                                                                                                    |       | 20011100 1117/10 110 A2203 998601998                                                                                                    |       |
|                                                                                                    |       |                                                                                                    |       |

#### 6. 金融 EDI 情報を照会する。

入出金取引明細に添付された金融 EDI 情報を押下します。

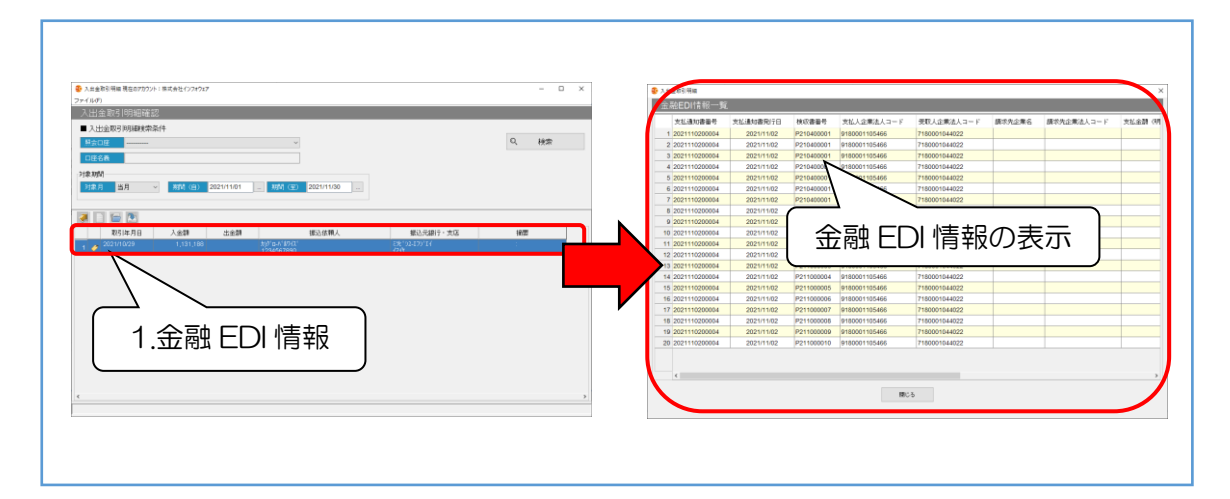

### FBの場合

入出金取引明細確認画面を開きます。
 [総合振込依頼-作成-]ボタン押下

| в исклар узудава (1022) (ининана каза<br>24 сана) выявая 2 с 2 у 2 у 2 у и и и и и и и и и и и и и и                                                                                                    | - □ X   | - 0                        |
|----------------------------------------------------------------------------------------------------|---------|----------------------------|
| State         State         State <th< td=""><td></td><td>0, H625<br/>80.5081-753 H82</td></th<> |         | 0, H625<br>80.5081-753 H82 |
| 3.入出金取引明細-確認-ボタン                                                                                                    | 入出金取引明細 | 確認画面                       |

入出金取引明細情報を検索します。
 検索条件指定 >> [検索]ボタン押下

| ・     ・     ・     ・     ・     ・     ・     ・     ・     ・     ・     ・     ・     ・     ・     ・     ・     ・     ・     ・     ・     ・     ・     ・     ・     ・     ・     ・     ・     ・     ・     ・     ・     ・     ・     ・     ・     ・     ・     ・     ・     ・     ・     ・     ・     ・     ・     ・     ・     ・     ・     ・     ・     ・     ・     ・     ・     ・     ・     ・     ・     ・     ・     ・     ・     ・     ・     ・     ・     ・     ・     ・     ・     ・     ・     ・     ・     ・     ・     ・     ・     ・     ・     ・     ・     ・     ・     ・     ・     ・     ・     ・     ・     ・     ・     ・     ・     ・     ・     ・     ・     ・     ・     ・     ・     ・     ・     ・     ・     ・     ・     ・     ・     ・     ・     ・     ・     ・     ・     ・     ・     ・     ・     ・     ・     ・     ・     ・     ・     ・     ・     ・     ・     ・     ・     ・< | ・     ・     ・     ・     ・     ・     ・     ・     ・     ・     ・     ・     ・     ・     ・     ・     ・     ・     ・     ・     ・     ・     ・     ・     ・     ・     ・     ・     ・     ・     ・     ・     ・     ・     ・     ・     ・     ・     ・     ・     ・     ・     ・     ・     ・     ・     ・     ・     ・     ・     ・     ・     ・     ・     ・     ・     ・     ・     ・     ・     ・     ・     ・     ・     ・     ・     ・     ・     ・     ・     ・     ・     ・     ・     ・     ・     ・     ・     ・     ・     ・     ・     ・     ・     ・     ・     ・     ・     ・     ・     ・     ・     ・     ・     ・     ・     ・     ・     ・     ・     ・     ・     ・     ・     ・     ・     ・     ・     ・     ・     ・     ・     ・     ・     ・     ・     ・     ・     ・     ・     ・     ・     ・     ・     ・     ・     ・     ・     ・     ・     ・     ・     ・     ・     ・     ・< |
|----------------------------------------------------------------------------------------------------|----------------------------------------------------------------------------------------------------|
|----------------------------------------------------------------------------------------------------|----------------------------------------------------------------------------------------------------|

#### 3. 金融 EDI 情報を照会する。

入出金取引明細に添付された金融 EDI 情報を押下します。

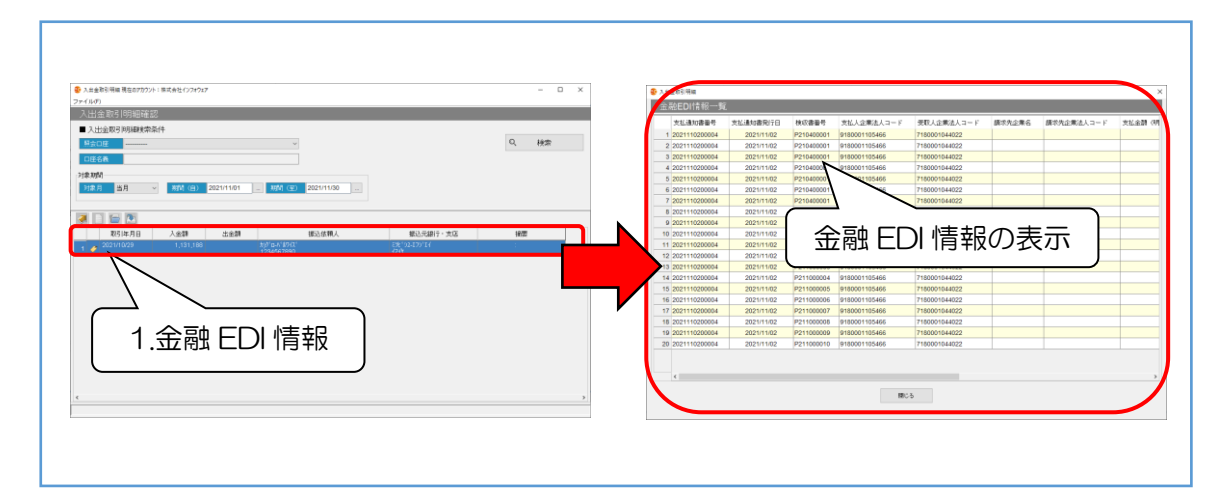

### 5.3 (手順③:サプライヤー)入金消込

取得した振込入金通知または入出金取引明細に金融 EDI 情報が含まれている場合、入金情報の消込 を行えます。

※ 例として請求情報の消込について説明をします。

請求情報を検索します。
 検索条件指定 >> [検索]ボタン押下

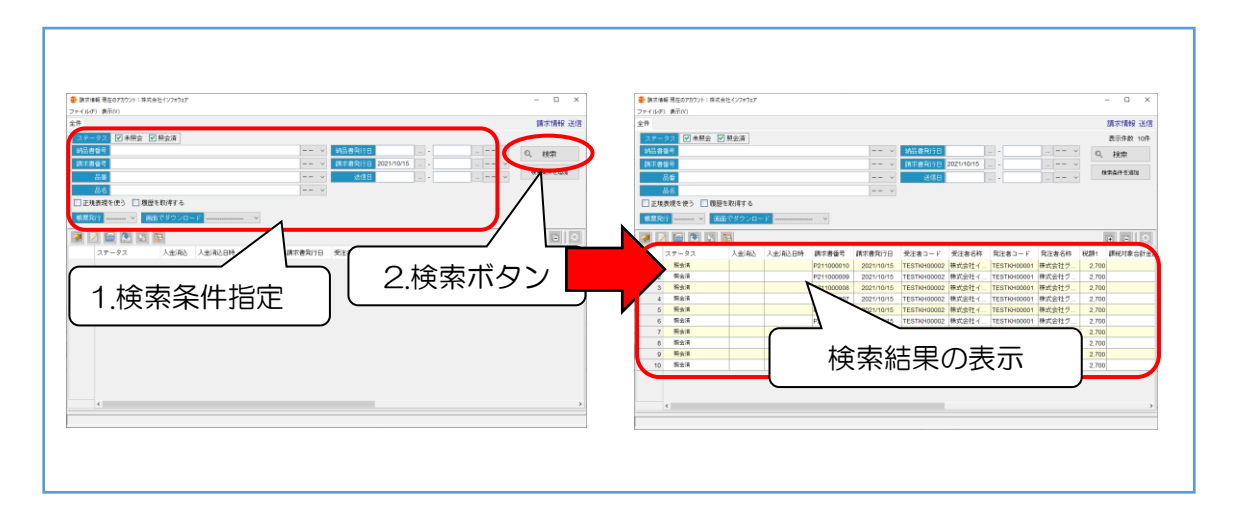

消込対象データを指定して、請求情報を入金消込します。
 [消込処理]ボタン押下

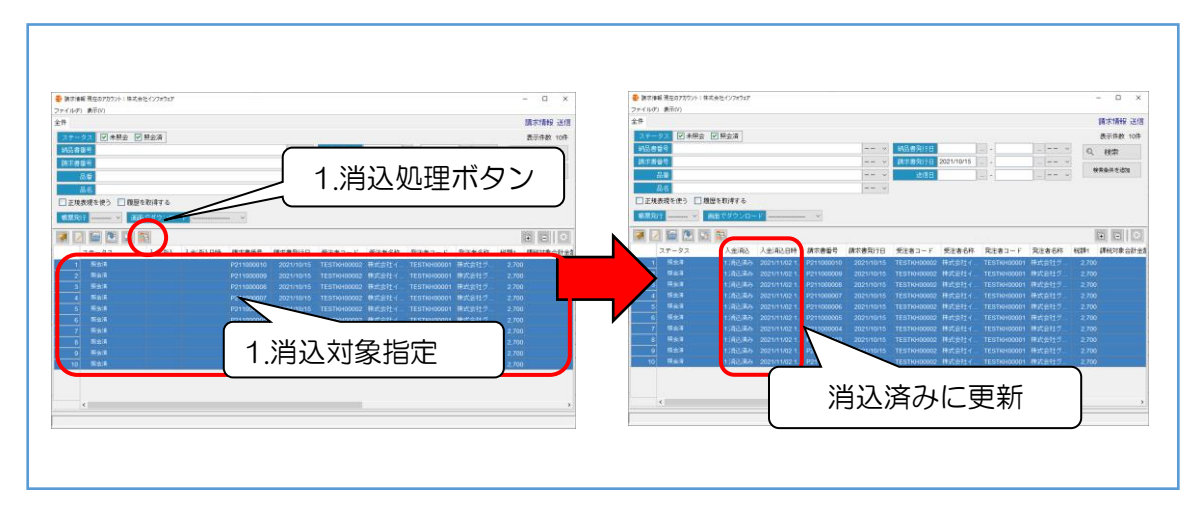